# ىلإ طبضلا ةداعإ :Cisco Business VoIP ەجوملا ةيضارتڧالا عنصملا تادادعإ

# المحتويات

<u>المقدمة</u> كيف يمكنني إعادة ضبط موجه Linksys VoIP على إعدادات المصنع الافتراضية؟</u> معلومات ذات صلة

# المقدمة

هذه المقالة هي واحدة في سلسلة مقالات للمساعدة في إعداد منتجات Cisco Small Business واستكشاف أخطائها وإصلاحها وصيانتها.

# س. كيف يمكنني إعادة ضبط موجه Linksys VoIP على إعدادات المصنع الافتراضية؟

#### ج.

يمكن ضبط الموجه على إعدادات المصنع الافتراضية بالضغط على زر إعادة ضبط الموجه وإعادة الضبط من خلال صفحة إعداد الموجه المستندة إلى الويب.

إعادة ضبط الموجه باستخدام الزر إعادة ضبط

يؤدي الضغط على زر **إعادة ضبط** الموجود في الجزء الخلفي من الموجه لمدة 30 ثانية إلى إعادة ضبط الموجه لديك إلى إعدادات المصنع الافتراضية الخاصة به. سيتم مسح أي إعدادات على الموجه وسيصبح عنوان IP الخاص بالموجه هو "192.168.15.1" وسيصبح اسم المستخدم وكلمة المرور هما "admin" بعد إعادة التعيين.

**ملاحظة**: لاحظ الإعدادات الحالية للجهاز قبل إعادة التعيين.

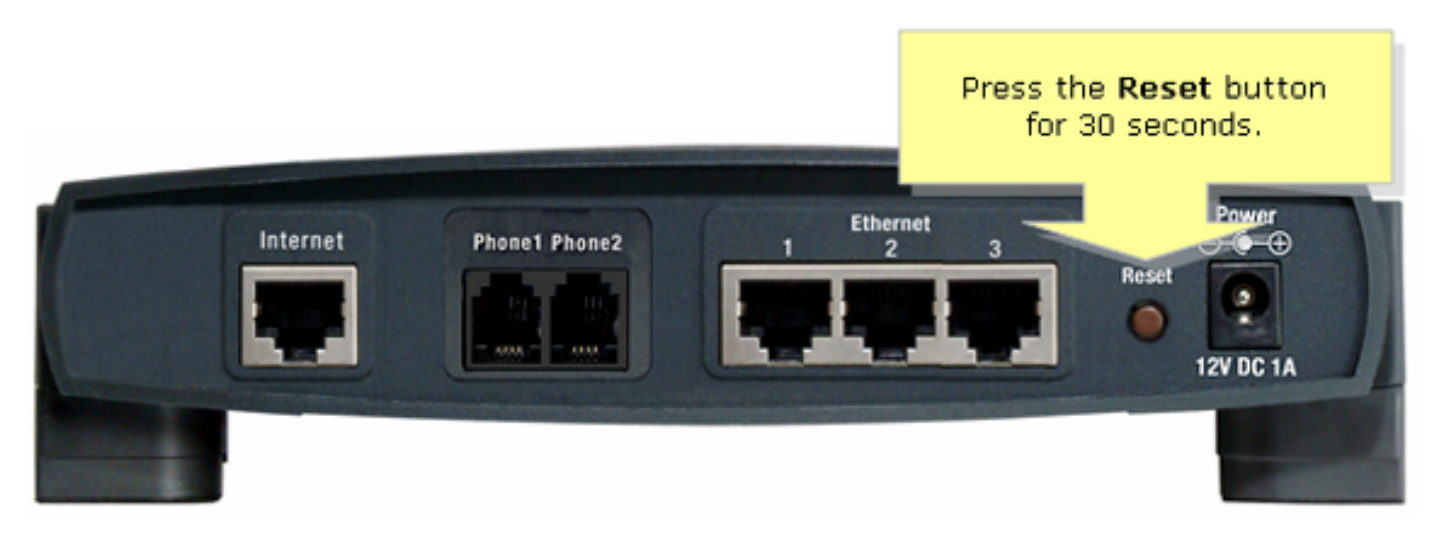

لإعادة ضبط الموجه عبر صفحة الإعداد المستندة إلى الويب الخاصة به، اتبع الخطوات أدناه.

### إعادة ضبط الموجه باستخدام صفحة الإعداد المستندة إلى الويب

#### الخطوة 1:

الوصول إلى صفحة إعداد الموجه المستندة إلى الويب. للحصول على تعليمات، ارجع إلى <u>الوصول إلى صفحة إعداد</u> <u>موجه VoIP المستندة إلى الويب</u>.

#### الخطوة 2:

عند ظهور صفحة إعداد الموجه المستندة إلى الويب، انقر فوق **إدارة**، ثم **إعدادات المصنع الافتراضية**.

| LINKSYS®<br>A Division of Cisco Systems, Inc. |            |          |          |                        |                          | Click<br>Administration |            |       |
|-----------------------------------------------|------------|----------|----------|------------------------|--------------------------|-------------------------|------------|-------|
| Administration                                |            |          |          |                        |                          |                         |            |       |
|                                               | Setup      | Wireless | Security | Access<br>Restrictions | Applications<br>& Gaming | Administration          | Status     | Voice |
|                                               | Management |          | 1        | Log                    | Factory                  | Defaults                | Diagnostic | s     |
|                                               |            |          |          |                        | 1                        |                         |            |       |
|                                               |            |          |          |                        | Click F<br>Defa          | actory<br>jults.        |            |       |

#### الخطوة 3:

حدد نُعَم على خيار **إستعادة إعدادات المصنع الافتراضية لموجه**.

| LINKSYS®<br>A Division of Cisco Systems, Inc. |                                                                               |                                                                                                    |  |  |
|-----------------------------------------------|-------------------------------------------------------------------------------|----------------------------------------------------------------------------------------------------|--|--|
|                                               |                                                                               |                                                                                                    |  |  |
| Administration                                | Setup Wireless Security Access Applications Administration                    | Status Voice                                                                                                    |  |  |
|                                               | Management Select Yes. Factory Defaults                                       | Diagnostics                                                                                                    |  |  |
| Factory Defaults                              | Fact                                                                          | tory Default                                                                                                    |  |  |
|                                               | Restore Router Factory Defaults:  Yes  No Click Setti Deute                   | Click Yes and Save<br>Settings to reset the                                                                     |  |  |
|                                               | Restore Voice Factory Defaults: C Yes  No No No No No No No No No No No No No | You can also do this by<br>holding the Reset button<br>on the back of the Router<br>for 5 seconds.              |  |  |
|                                               |                                                                               |                                                                                                    |  |  |
|                                               |                                                                               | Cisco Systems                                                                                                   |  |  |
|                                               | Save Settings Cancel Changes                                                  | والمتلكية والمتعالية والمتعالية والمتعالية والمتعالية والمتعالية والمتعالية والمتعالية والمتعالية والمتعالية وا |  |  |

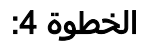

انقر على **حفظ الإعدادات**.

ةمجرتاا مذه لوح

تمجرت Cisco تايان تايانق تال نم قعومجم مادختساب دنتسمل اذه Cisco تمجرت ملاعل العامي عيم عيف نيم دختسمل لمعد يوتحم ميدقت لقيرشبل و امك ققيقد نوكت نل قيل قمجرت لضفاً نأ قظعالم يجرُي .قصاخل امهتغلب Cisco ياخت .فرتحم مجرتم اممدقي يتل القيفارت عال قمجرت اعم ل احل اوه يل إ أم اد عوجرل اب يصوُتو تامجرت الاذة ققد نع اهتي لوئسم Systems الما يا إ أم الا عنه يال الانتيام الاي الانتيال الانتسمال